## 东南大学毕业生毕业去向登记工作相关 操作指南

毕业生(含结业生)在离校前及时通过91job智慧就业服务 平台登记个人毕业去向信息。毕业生去向信息登记后有变更的, 需在当年8月31日前及时在省级平台进行更新。

在 91 job 智慧就业服务平台登记过后,毕业生需登录全国高校毕业生毕业去向登记系统进行去向登记确认以及核验授权操作。具体操作方法如下。

1 毕业生登录

**登录方式一:**关注绑定"国家大学生就业服务平台"公众号, 点击"去向登记"直接登录。

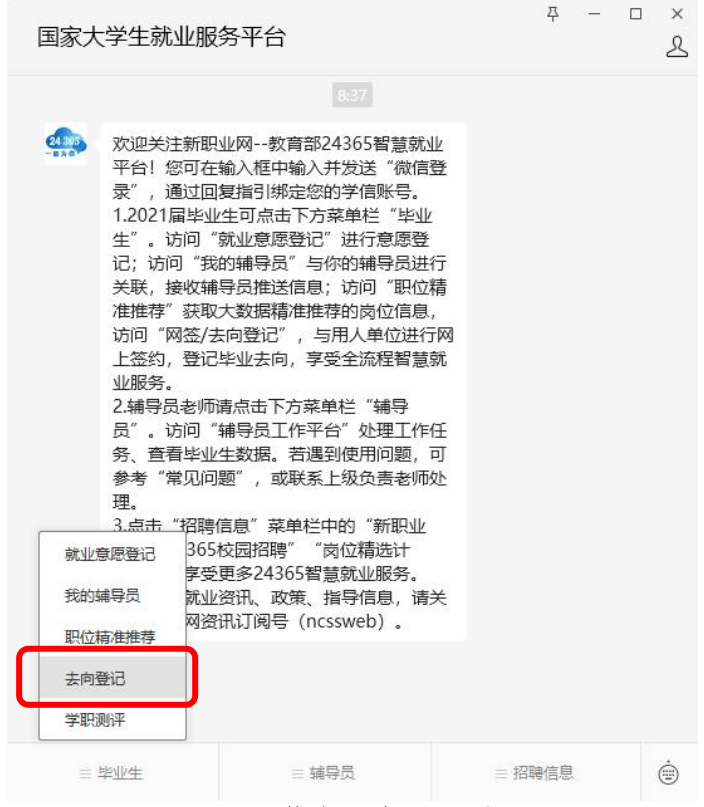

图 1 微信公众号登录

登录方式二:通过手机端搜索登记系统网址 dj.ncss.cn, 点击"毕业生去向登记",使用学信网账号登录。

| 全国高校毕业生毕      | 毕业去向登记系统 |
|---------------|----------|
| 中业生去          | :向登记 >   |
| <b>目</b> 档案转递 | 信息在线核验 > |
| <b>下</b> 户口迁移 | 信息在线核验 > |
| 用人单位          | 在线签约 >   |
| 省校管理          | >        |
| 图 2 选择        | 登录用户     |
| 学生用           |          |
| ▲ 手机号/身份证号/   | 距補       |
| 8 總冊          |          |
| £             | 绿        |
| 找回用户名 找回密研    | 注册       |

图 3 用户登录

注意:如无法登录,请联系辅导员、就业指导中心反馈情况。

2 核对基本信息

首次登录要核对本人基本信息是否正确。若信息无误,点击 "信息确认无误,进入系统";若信息有误,联系就业指导中心 更正(手机号码、电子邮箱需由本人在学信网账号信息中修改)。 请务必仔细核对基本信息,否则会影响后续签约、转档、落户。

| 直接意识学信阿在为 | (号语思中惊敌。                  |  |  |
|-----------|---------------------------|--|--|
| 学生信息      |                           |  |  |
| 考生号       |                           |  |  |
| 姓名        |                           |  |  |
| 身份证母      |                           |  |  |
| 毕业院校      | 北宋大平                      |  |  |
| 学历        | #料                        |  |  |
| 性别        | π                         |  |  |
| 1638      | 社事                        |  |  |
| 政治跟权      | 九三学社社员                    |  |  |
| 给预方式      | 8(2)/I                    |  |  |
| 生原所在地     | 北市市场路                     |  |  |
| 入学时间      | 201512                    |  |  |
| 非业时间      | 2022:10                   |  |  |
| 70        | -                         |  |  |
| 統系        | 计算机地术与应用系                 |  |  |
| 专业        |                           |  |  |
| 学制        | 5                         |  |  |
| 给家是否给入学校  | -                         |  |  |
| 户口是清顿入学校  | #.                        |  |  |
| 电子邮箱      |                           |  |  |
| 亨机黎码      |                           |  |  |
| 6         | Constant and the Constant |  |  |

图 4 核对基本信息

3 选择功能模块

毕业生确认基本信息无误提交后,进入选择功能模块界面。 "去向登记确认"用于登记确认毕业去向信息,"核验授权"用 于授权档案和户籍接收管理部门查询核验本人的去向登记信息, 供相关部门办理转档、落户使用。毕业生需完成去向登记确认才 能进行核验授权。

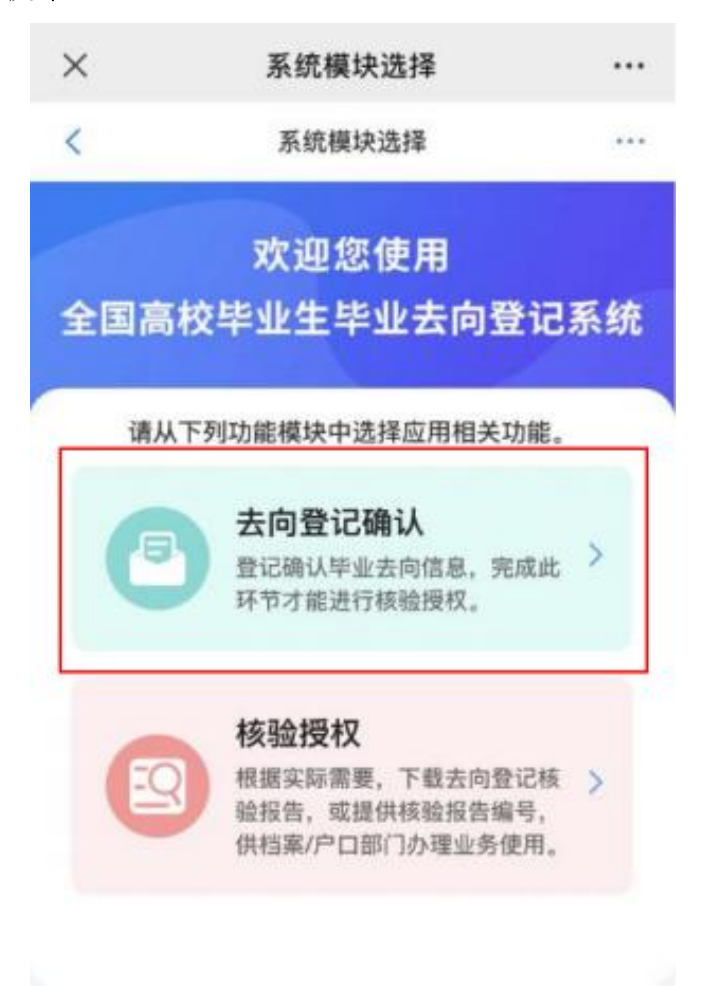

账号问题请咨询: 010-67410388或kefu#chsi.com.cn (请把#替换成母)

图 5 选择功能模块

4 去向登记确认

毕业生选择进入"去向登记确认"模块。注意:毕业生需在 91 job 智慧就业管理服务平台完成毕业去向上报,并通过学院、 学校审核后才能进行确认。

毕业生核对确认本人毕业去向、档案转递、户口迁移等信息是否正确。若信息无误,选择"信息无误,确认登记去向"提交。

|                          | 李娟                              |
|--------------------------|---------------------------------|
| 毕业去向                     | 求职中                             |
| 档案转递类型                   | 签约单位接收                          |
| 档案转递单位名称                 | 北京市海淀区人力资源公共服务中心                |
| 档案转递单位所在<br>地            | 北京市海淀区                          |
| 户口迁移类型                   | 签约单位接收                          |
| 户口迁移所在地                  | 北京市海淀区                          |
| 以上毕业去向信息于2<br>根据实际情况,认真8 | 023年05月24日通过全国登记系统上报。请<br>欧洲确认。 |
| * 请确认您的去向登记              | 信息                              |
| 🥝 信息无误,确认                | 人登记去向                           |
| () 信息有误, 需要              | 更新后确认                           |
|                          |                                 |

图 6 去向登记确认无误

若信息有误,请**更新信息,再进行登记确认**。请务必仔细核 对确认信息,否则**会影响后续转档、落户**。

5 核验授权

毕业生选择进入"核验授权"模块。注意:毕业生需完成去向登记确认才能进行核验授权。

5.1 毕业生核验授权

毕业生设置去向登记信息表有效期,设置完成后可查看下载 去向登记信息表,根据档案或户籍接收管理部门的核验需求,将 核验信息提供给相关部门。

| ① 系统已生成核验报告,请设置核验有效期                                                           |
|--------------------------------------------------------------------------------|
| 档案信息核验                                                                         |
| 核验编号: 暂未生成核验编号                                                                 |
| 有效明至:暂无                                                                        |
| 核验状态:未确认 设置有效四 >                                                               |
| 户口信息核验                                                                         |
| 核验编号:暂未生成核验编号                                                                  |
| 有效明至: 智无                                                                       |
| 核验状态:未确认 设置有效期 >                                                               |
| <ol> <li>对应模块需要有信息登记才能使用核验功能;</li> <li>查询核验服务时间截止到毕业生的毕业时间加六个月。</li> </ol>     |
| 图 8 核验授权主界面                                                                    |
| 档案信息核验                                                                         |
| 核验编号: 202310001P9V26T 复制                                                       |
| 有效期至: 2022-11-21 23:59:59                                                      |
| 核验状态: 生效中 黄石下绿胶岩                                                               |
| 户口信息核验                                                                         |
| 核验编号: 202310001795YQX 复制                                                       |
| 有效期至: 2022-11-21 23:59:59                                                      |
| 核验状态: 生效中 重調下報報告                                                               |
| <ol> <li>1、对应模块需要有信息登记才能使用核验功能;</li> <li>2、查询核验服务时间截止到毕业生的毕业时间加六个月。</li> </ol> |

图 7 查看下载去向登记信息表

去向登记信息表分为档案登记信息表和户口登记信息表,内 容主要包括核验编号、核验二维码、基本信息、毕业去向信息、 档案转递信息或户口迁移信息。若毕业生在核验授权时尚未登记 档案转递信息或户口迁移信息,则去向登记信息表将不展示档案 转递信息或户口迁移信息。

全国普通高等学校毕业生去向登记信息

核验编号: 2310001EQ86V47B

|                                                                                                    | 基本                                                                  | <b>占信息</b>                                                      |                   |
|----------------------------------------------------------------------------------------------------|---------------------------------------------------------------------|-----------------------------------------------------------------|-------------------|
| 姓名                                                                                                    | 陈诚                                                                  | 性别                                                              | 93                |
| 毕业院校                                                                                                    | 北京大学                                                                |                                                                 |                   |
| 毕业时间                                                                                                    | 202306                                                              | 学制                                                              | 4                 |
| 专业                                                                                                    | 哲学类                                                                 | 学历                                                              | 本科                |
| 生源所在地                                                                                                    | 北京市海淀区                                                              |                                                                 |                   |
| 5                                                                                                    | 毕业书                                                                 | <b>长向信息</b>                                                     | 8                 |
| 毕业去向                                                                                                    | 签就业协议形式就业                                                           |                                                                 |                   |
| 单位名称                                                                                                    | 学信咨询服务有限公司                                                          |                                                                 |                   |
| 单位所在地                                                                                                    | 北京市西城区                                                              |                                                                 |                   |
| 8                                                                                                    | 档案转递信息                                                              |                                                                 |                   |
| 档案转递类型                                                                                                    | 托管单位接收                                                              |                                                                 |                   |
| 单位名称                                                                                                    | 北京市海淀区人力资源公共服务中心                                                    |                                                                 |                   |
| 单位所在地                                                                                                    | 北京市海淀区                                                              |                                                                 |                   |
| 单位邮编                                                                                                    | 100195                                                              |                                                                 |                   |
| 联系人/联系部门                                                                                                    | 王维                                                                  | 联系电话                                                            | 18593241256       |
| 注意事項,<br>1.登记信息由教育部会!<br>2.核验方式;<br>③前社dj.ness.cn, 选持<br>名和核验编号进行核验;<br>③下载"学信网APP",<br>3.登记信息来自于毕业?<br>4.查询核验服务时间截; | 4高校毕业生毕业去向<br>#"档案转递信息在线<br>使用打一打功能打描打<br>上离校时上报的信息。5<br>上到毕业生的毕业时间 | 登记系统提供。<br>核验"模块,正确输入毕<br>服告中的二维码在或核验。<br>如有问题请联系毕业生核3<br>加六个月。 | *18<br>•18<br>•18 |

图 8 去向登记信息表(档案登记信息表)

5.2 档案和户籍接收管理部门查询核验

7

毕业生核验授权后,档案和户籍接收管理部门在办理相关手续时,可查询核验毕业生离校时相应的去向登记信息。查询核验 分为档案转递信息查询核验和户口迁移信息查询核验。

查询核验主要有两种方式。方式一:在登记系统点击"档案 转递信息在线核验"或"户口迁移信息在线核验",输入毕业生 姓名和核验编号在线核验;方式二:使用学信网 APP,扫描去向 登记信息表二维码进行核验。

| -            |           | _        |           |   |
|--------------|-----------|----------|-----------|---|
|              | 8         |          | Ē         |   |
| 1944<br>1945 |           | NENDERIC | 戶口迁移業務在後期 | £ |
|              | & RAPORED |          | E scat    |   |
|              |           | 通知公告     |           |   |

图 9 登记系统查询核验入口

| 毕业3                                                                                                    | 全国高校毕业生<br>去向登记信息在线核                                                                                                    | <b>彩验</b>                                             |
|----------------------------------------------------------------------------------------------------|----------------------------------------------------------------------------------------------------|-------------------------------------------------------|
|                                                                                                    | 档案转递信息在线接触<br>-**3544.<br>*#30.448#88                                                                                                    |                                                       |
|                                                                                                    | 通知公告                                                                                                    |                                                       |
| <ul> <li>・ (副務協力のアステモージョンの構成での<br/>業務員を知らゆく認定されない。<br/>第1日にある<br/>・ ホバム局状況可能的介ி回知されないます。<br/>地会は効果は手でなる自然が上述のなり<br/>たたくり、必須知らりかけた後述するため。</li> </ul> | 5日前年期は出立工作用通知()(約5月(202)(201)男友,同年次,同日立事品が<br>(日本(2),利用学家会会局「場合公司第5人子前等年4月、新学家会会,前後空)「場合<br>まや登込された市内知道第一百万時品。<br>、加中日期前代を加加した市内に、<br>、加中日期前代を一部に構成の「かやまま人間れ、通信的知道であります。<br>目前の、通信事業の時にの知道のが可能においったたからかかかた」かり3月1日。 | 28.44克里州日本第44月,15<br>月前12人才被除41月。<br>19.80上前124五月124月 |

图 10 在线查询核验(档案转递信息在线核验)

## 6 消息提醒

毕业生关注绑定"国家大学生就业服务平台"公众号,除了 点击"去向登记"可直接登录登记系统外,还可接收到微信消息 提醒,方便及时掌握去向登记进度。